UNIVERSITÀ DEGLI STUDI DI MILANO

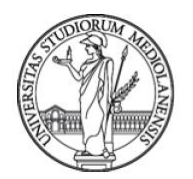

# GUIDA ALL'INSTALLAZIONE DELL'ANTIVIRUS DI ATENEO SOPHOS

*Versione 1.0 – 06 maggio 2019* 

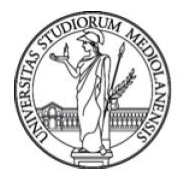

# UNIVERSITÀ DEGLI STUDI DI MILANO

Il pacchetto rilasciato a maggio 2019 è stato testato sui seguenti sistemi operativi:

| Windows 7                                  |  |
|--------------------------------------------|--|
| Windows 10                                 |  |
| Windows server 2016                        |  |
| Windows server 2012                        |  |
| Windows 8 1                                |  |
| Windows server 2016<br>Windows server 2012 |  |

### Installare Sophos

A. Cosa fare in caso di prima installazione:

Scaricare l'installer, attendere la completa istallazione, riavviare quando richiesto dal software.

Durante l'installazione è possibile visualizzarne lo stato cliccando con il tasto destro sull'icona di Sophos che appare sulla barra delle applicazioni in basso a destra sul vostro pc, e cliccare su "visualizza stato dell'aggiornamento".

- Nel caso si riscontrassero problemi o si necessitasse di assistenza contattare il proprio referente tecnico di struttura.
- B. Cosa fare in caso di installazione su un pc che già possiede un'installazione di Sophos:

Nel caso in cui si sia in possesso di un'installazione di pacchetto Sophos rilasciato prima dell'aprile 2017 in cui non è presente il modulo anti-ransomware è consigliabile disinstallare la vecchia versione e acquisire la nuova.

#### Controllare la presenza del modulo anti ransomware

Cliccare con tasto destro sull'icona di Sophos (che trovate in basso a destra sulla barra degli strumenti), cliccare su "apri Sophos endpoint security and control", cliccare su "info sul prodotto" e cercare "Prevenzione degli exploit" come in figura:

# UNIVERSITÀ DEGLI STUDI DI MILANO

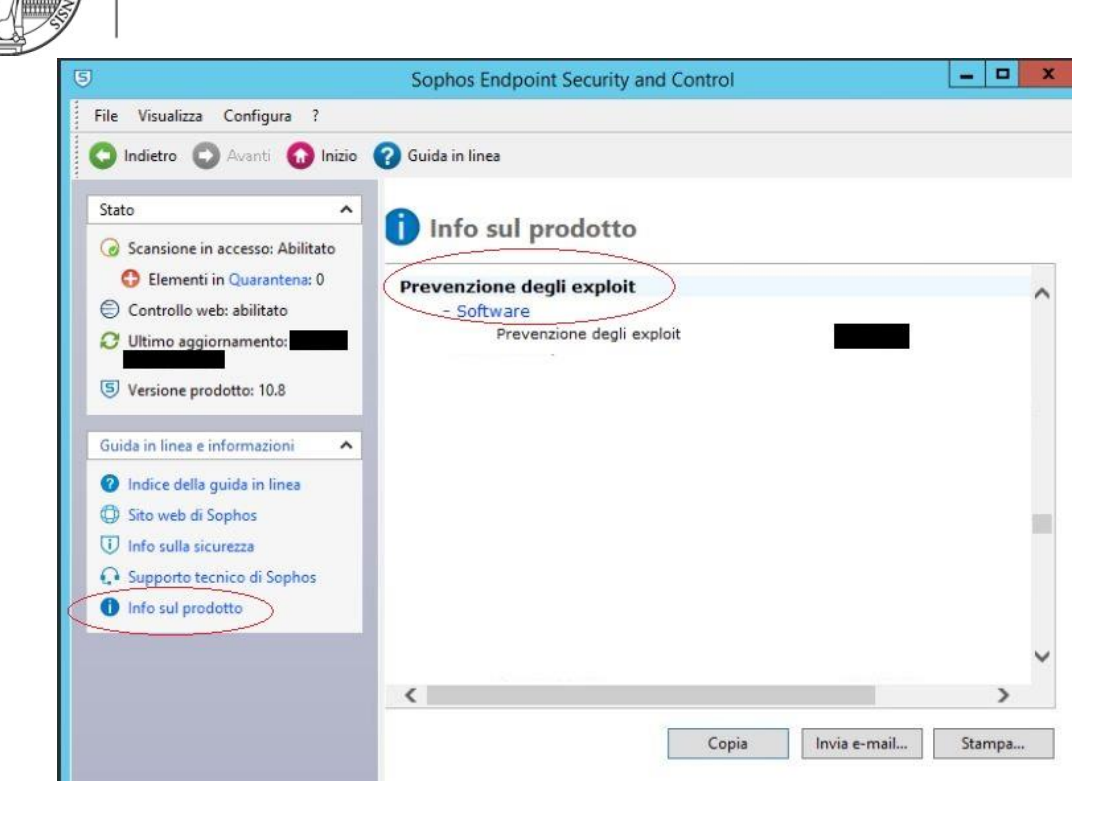

### **Disinstallare Sophos**

Nel caso in cui si necessiti di disinstallare l'antivirus per installarne una nova versione è necessario seguire i seguenti passaggi:

- Disinstallare tutti i pacchetti di Sophos tramite la disinstallazione applicazioni di Windows.
- Cancellare tutti i file contenenti la parola "Sophos" o "Sophos" effettuando una ricerca (dalla posizione "questo pc").
- Nel caso in cui le cartelle non si cancellassero effettuare un riavvio e riprovare fino alla completa cancellazione delle cartelle
- Installare il nuovo pacchetto come al punto A
- Nel caso si riscontrassero problemi o si necessitasse di assistenza contattare il proprio referente tecnico di struttura.